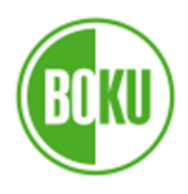

# Kurzanleitung Hörsaaltechnik

## Fragen, Probleme, Anregungen?

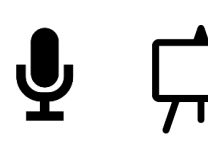

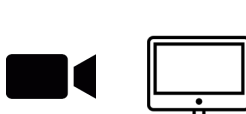

+43 1 47654 <u>2104</u> hotline@boku.ac.at

die BOKU-IT Hörsaalbetreuung:

Bei Fragen und Probleme zur

AV-technischen Hörsaalausstattung (Mikrofon, Beamer, Kamera, Pult-PC) kontaktieren Sie bitte

Wir freuen uns auch über allgemeines Feedback & Vorschläge

Für die Benutzung der Hörsaal-PCs ist ein BOKU-Account erforderlich!

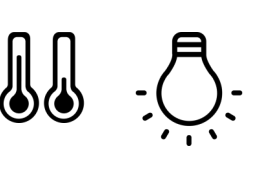

4

Für Fragen und Anregungen zur allgemeinen Raumausstattung (Heizung, Licht, Lüftung, Strom, Wasser) kontaktieren Sie bitte die FM Hotline:

+43 1 47654 <u>270</u> service.tuerkenschanze@boku.ac.at

# Pultausstattung

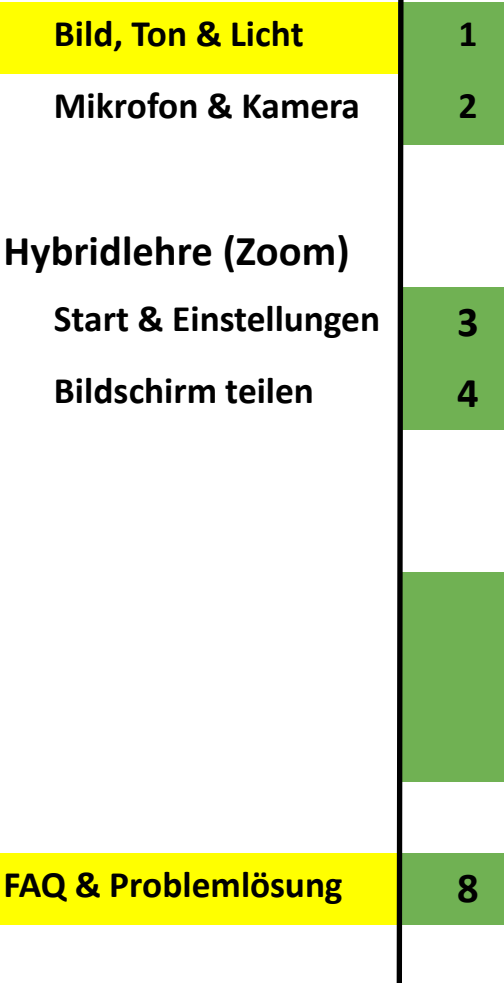

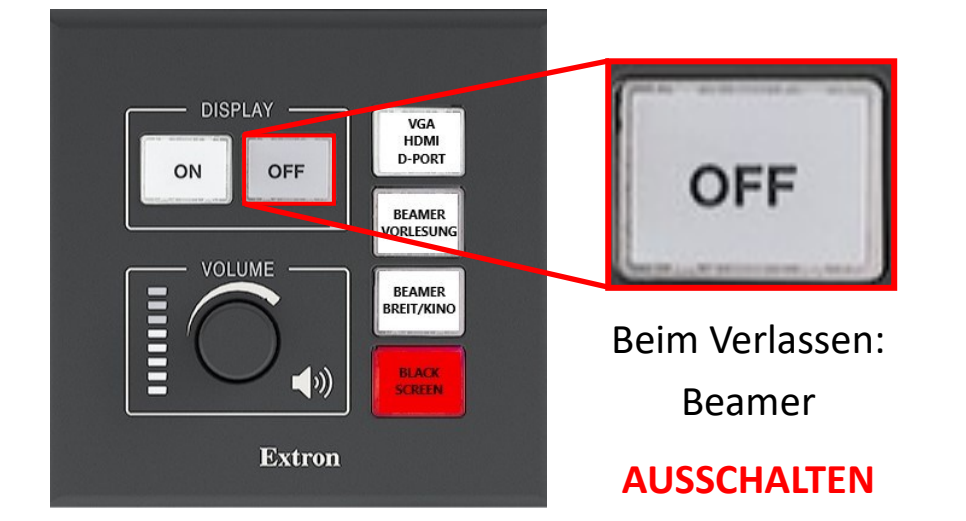

Weiterführende Information zur Nutzung der Hörsaaltechnik:

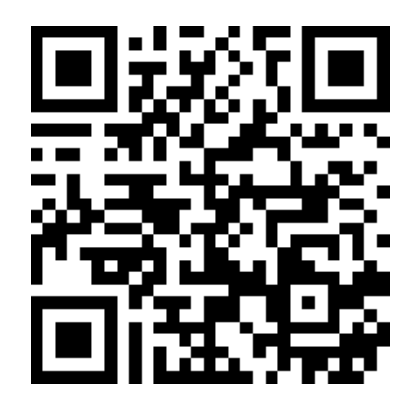

https://short.boku.ac.at/it-av -technik-tuewi

# Pultausstattung: Bild, Ton & Licht

### 1. Einschalten der Anlage:

Display "ON" Button 3 Sekunden gedrückt halten

### 2. Eingabequelle wählen:

| PC:              | im Pult verbauter Hörsaalrechner                                    |  |
|------------------|---------------------------------------------------------------------|--|
| VGA/HDMI/D-Port: | Laptop an einer der Videoanschlüsse (aktiver Anschluss automatisch) |  |
| Share Link:      | Drahtlose Übertragung (WLAN)                                        |  |
| Blu-Ray:         | im Pult verbauter DVD Player                                        |  |

### 3. <u>Wiedergabemodus auswählen:</u>

| Beamer Vorlesung  | äußere Beamer + zum Redner gerichtete Monitore der 1. Reihe      |
|-------------------|------------------------------------------------------------------|
| Beamer Breit/Kino | mittlerer Beamer + Monitore der 1. Reihe derzeit nicht verfügbar |
| Black Screen      | Inhalte nicht via Beamer zeigen, ohne diesen abzuschalten        |

#### 4. Ausschalten der Anlage:

Display "OFF" Button 3 Sekunden gedrückt halten

### Rednerpult mit PC: (i.d.R. vom Redner gesehen links)

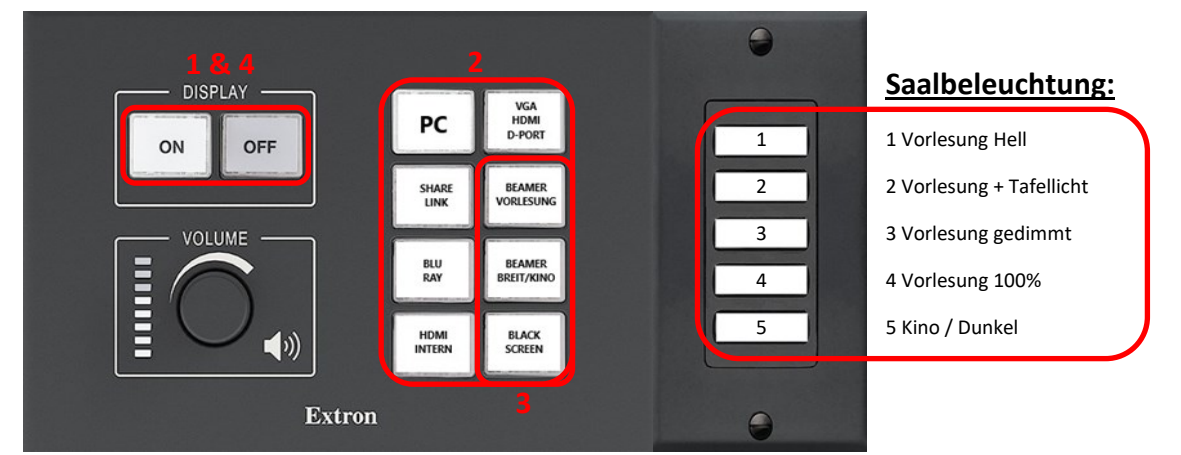

### Rednerpult ohne PC: (i.d.R. vom Redner gesehen rechts)

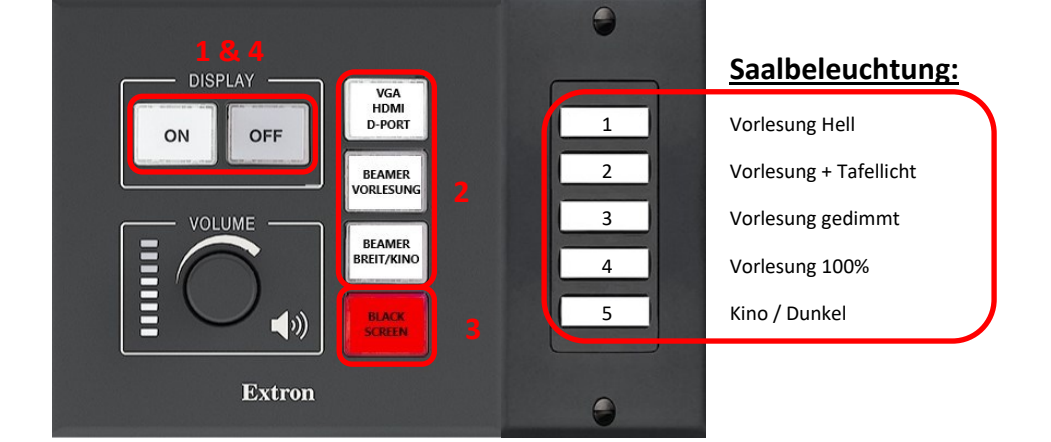

## Pultausstattung: Mikrofon & Kamera

### Inhalte:

- USB-Kabel für Webcam / Mikrofon—Anschluss an NUC oder PC
- Einschalten des Schwanenhalsmikrofons —> ggf. zus. Foto (großer Ausschnitt)
- Wo sind die Funkmikrofone --> Fotos
- Mikrofone notwendig für virtuelle Teilnehmer (Zoom, Aufzeichnung)

# Hybridlehre (Zoom): Start & Einstellungen

### Bildschirmfreigabe am Hörsaal-PC:

- 1. Hörsaalrechner starten
- 2. Zoom öffnen (an Taskleiste unten angepinnt)
- 3. Login via **bokuvienna.zoom.us**

| Zoom-Cloudmeetings |                                                           | - 🗆 X    | Zoom-Cloudmeetings – 🗆 🗙                            |
|--------------------|-----------------------------------------------------------|----------|-----------------------------------------------------|
|                    | ZOOM ~                                                    |          |                                                     |
|                    | Geben Sie Ihre E-Mail ein                                 |          | Melden Sie sich mit SSO an                          |
|                    | Anmelden                                                  |          | bokuvienna .zoom.us ~                               |
|                    | oder melden Sie sich an per<br>G O<br>SSO Google Facebook |          | ich kenne, die Unternehmens-Domain nicht Fortfahren |
| < Zurück           |                                                           | Anmelden | < Zurück                                            |

4. geplantes Meeting aus dem Reiter "Meetings" starten oder einem Meeting per Link oder Meeting-ID beitreten

### Einstellungen für Audio:

1. Möglichkeit:

Aufrufen der Audioeinstellungen

2. Möglichkeit:
Nach Start der Videokonferenz: Auswahl über
Menü (Pfeil) beim <u>Mikrofonsymbol</u> links unten

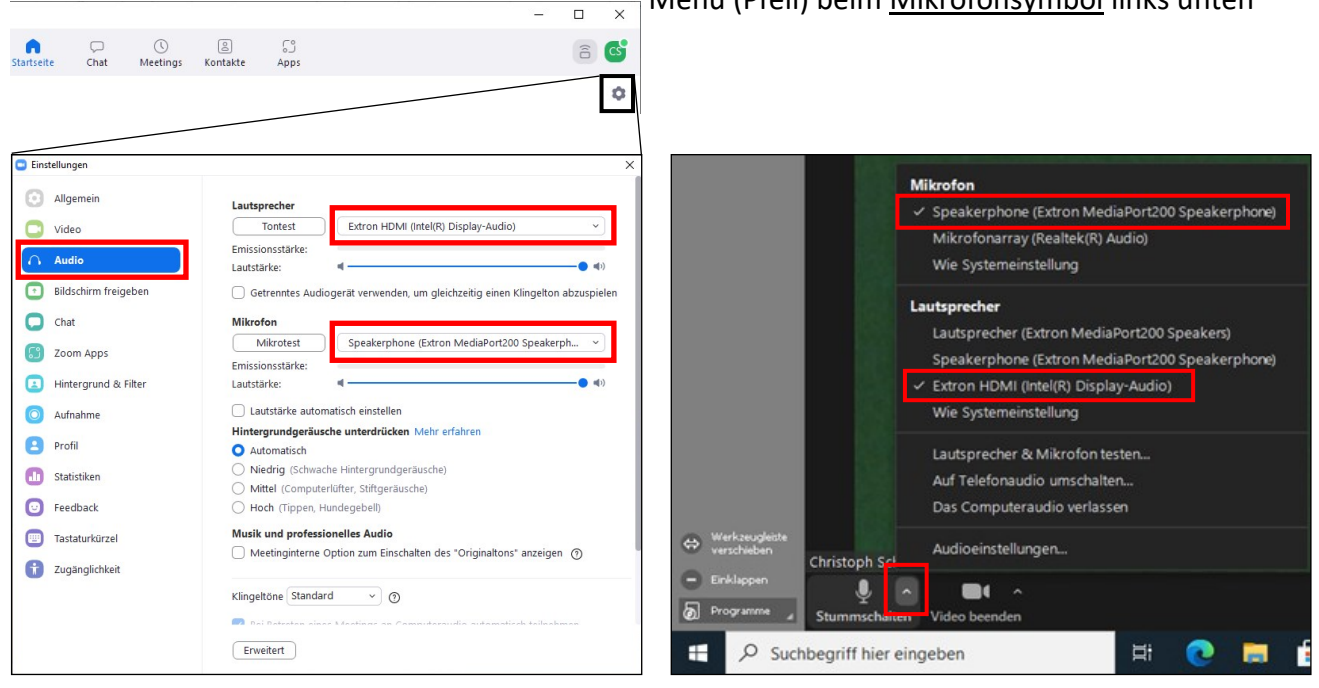

Zusammenfassung Zoom-Einstellungen: <u>Kamera</u>: Extron MediaPort200 <u>Lautsprecher</u>: Extron HDMI (Intel ® Display-Audio) <u>Mikrofon</u>: Speakerphone (Extron MediaPort200 ...)

# Hybridlehre (Zoom): Bildschirmfreigabe

## Bildschirmfreigabe am Hörsaal-PC:

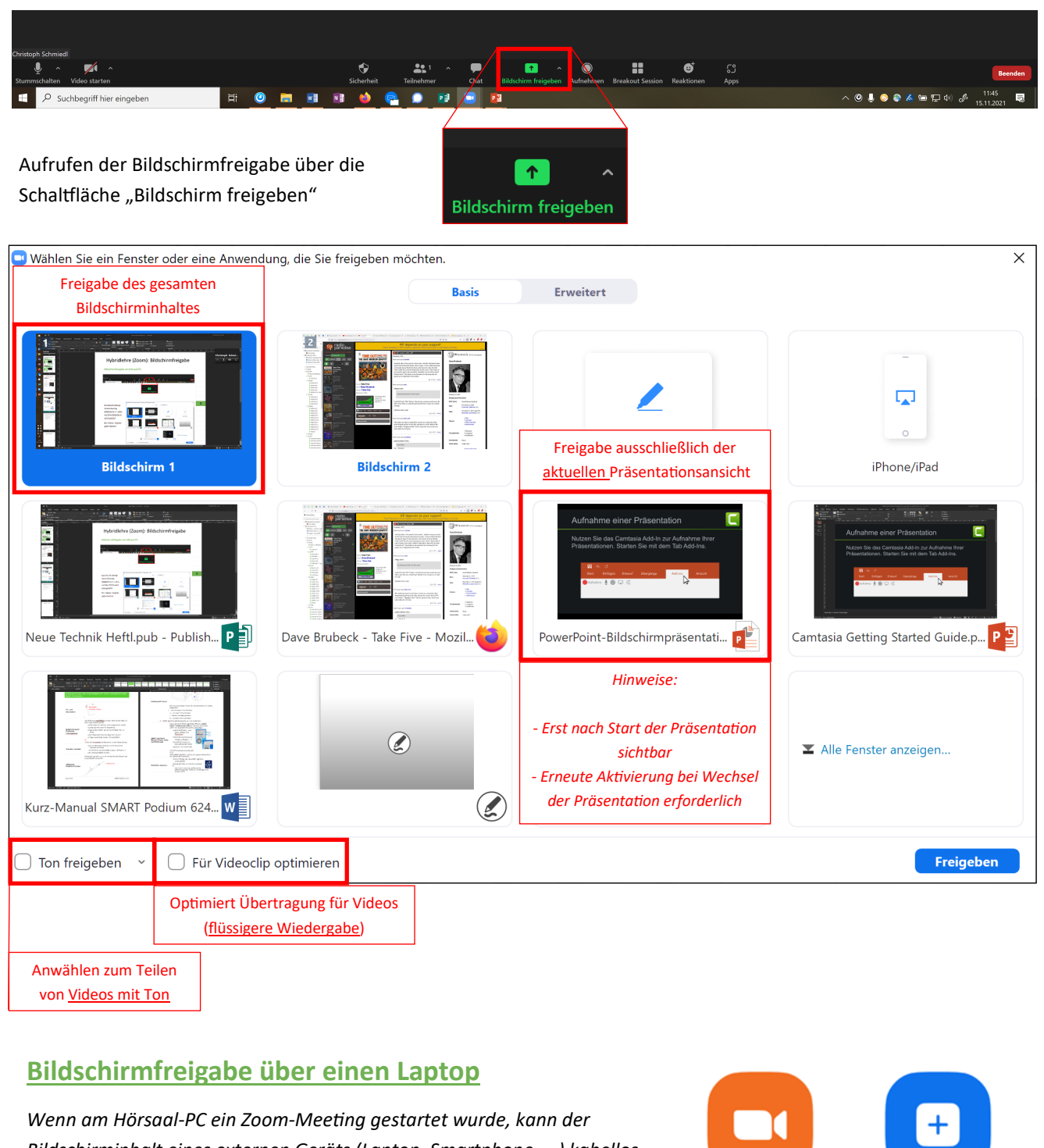

Bildschirminhalt eines externen Geräts (Laptop, Smartphone, …) kabellos an den Hörsaal-PC und somit auch dem Beamer weitergegeben warden:

- 1. Am Laptop Zoom als Programm starten
- 2. Auswählen der Schaltfläche "Bildschirm freigeben"
- 3. Eingabe der Zoom-ID
- 4. Auswahl des zu teilenden Inhalts

Vorteil: Lautsprecher und Mikrophon des Laptops werden nicht in der Videokonferenz eingebunden, daher besteht keine Rückkoppelungsgefahr.

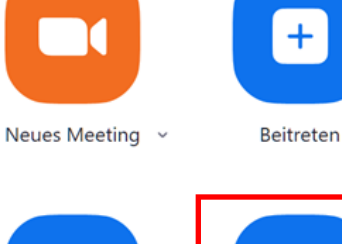

19

Planen

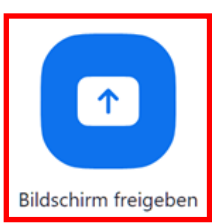

# FAQ & Problemlösung

### In Zoom wird die Kamera nicht angezeigt:

USB-Kabel anstecken

#### Lag bei Kamera:

wenige Sekunden normal, bei längerem Lag HS-Betreuung anrufen

- Zoom-Teilnehmer können Sie nicht hören: Seite 2, Pultausstattung: Mikrofon & Kamera verwenden Sie ein Mikrofon (Headset / Handmikrofon / Schwanenhals-Mikrofon) und stellen Sie sicher, dass es eingeschaltet ist. Am Schwanenhals Mikrofon befindet sich im unteren Teil ein On/Off Taster, der bei Aktivierung grün leuchtet.
- **Zoom-Teilnehmer werden im Hörsaal nicht gehört:** *Seite 3, Einstellungen für Zoom* Wählen sie in Zoom den korrekten <u>Ausgang für die Audiowiedergabe</u>

### Ich möchte, dass meine Vorlesung regelmäßig automatisch aufgezeichnet wird: Vor LV-Beginn an E-Learning wenden (bestenfalls vor Semesterbeginn)

### Raum für Notizen: